## Manuel pour le Email To FAX SBK

SBKFax n'acceptera que les courriels destinés aux fax sortants provenant d'utilisateurs SBKFax valides. Le champ "from" du courriel doit correspondre à l'adresse courriel que vous avez spécifiée en tant qu'utilisateur autorisé pour l'envoi de télécopies.

Si vous ne vous souvenez pas de votre courriel autorisé, SVP voir avec notre support au <u>cec@sbktelecom.com</u> ou via notre numéro de support au 514-667-0807

## Première étape:

- Ouvrez votre programme de messagerie et créez un nouveau message électronique comme vous le faites normalement.
- Dans le champ "À", entrez le numéro de destination suivi de "@srfax.com".
- Le numéro de destination doit inclure l'indicatif du pays + l'indicatif régional + le numéro.

| Compose: (no subject) |         |             |           |        |                                |        |               |         |  |
|-----------------------|---------|-------------|-----------|--------|--------------------------------|--------|---------------|---------|--|
| Send                  | Reply   | 55<br>Quote | Responses | Attach | <mark>۶∽۔</mark><br>Signatures | Save C | <b>e</b> lips | Sidebar |  |
| To:                   | 1206555 | 51212@sr    | fax.com   |        |                                |        |               |         |  |
| Subject:              |         |             |           |        |                                |        |               |         |  |
| Aa                    | A\$     | а           | BIU       | ÷ .4   | <u> </u>                       | ∓≣ i≣~ | (> © (        | (A)     |  |
|                       |         |             |           |        |                                |        |               |         |  |
|                       |         |             |           |        |                                |        |               |         |  |
|                       |         |             |           |        |                                |        |               |         |  |
|                       |         |             |           |        |                                |        |               |         |  |
|                       |         |             |           |        |                                |        |               |         |  |
|                       |         |             |           |        |                                |        |               |         |  |
|                       |         |             |           |        |                                |        |               |         |  |
|                       |         |             |           |        |                                |        |               |         |  |
|                       |         |             |           |        |                                |        |               |         |  |

## Deuxième étape:

- Entrez une description à la section sujet (il s'agira de l'objet sur la page de garde).
- Placez tous les commentaires que vous avez dans le corps du courriel (cela sera placé dans les commentaires de la page de couverture).
- Joignez tout document que vous souhaitez envoyer.
- Les types de fichiers pris en charge incluent Microsoft Word, Excel, PowerPoint, Snapshot, PDF, fichiers texte et HTML, pour n'en nommer que quelques-uns.
- Vous pouvez joindre autant de documents que vous le souhaitez et ils seront envoyés dans l'ordre dans lequel ils sont joints.

| Compose: Customer Support Position                                                                             |                                    |             |           |                |                          |                        |                   |   |         |  |  |
|----------------------------------------------------------------------------------------------------|------------------------------------|-------------|-----------|----------------|--------------------------|------------------------|-------------------|---|---------|--|--|
| A<br>Send                                                                                                    | Reply                              | 55<br>Quote | Responses | Attach         | <b>}∽−</b><br>Signatures | Save                   | <b>S</b><br>Clips |   | Sidebar |  |  |
| To:                                                                                                    | To: 12065551212@srfax.com          |             |           |                |                          |                        |                   |   |         |  |  |
| Subject:                                                                                                    | Subject: Customer Support Position |             |           |                |                          |                        |                   |   |         |  |  |
| Aa                                                                                                    | A‡                                 | а           | BI⊍       | <del>9</del> . | <u>I</u> <sub>×</sub>    | <del>,</del><br>∓= :≣* |                   | @ | {A}     |  |  |
| Message                                                                                                    | Message size: 92.7 KB              |             |           |                |                          |                        |                   |   |         |  |  |
| Please find enclosed my resume for the Customer Support Position listed in San Fransisco.<br>Thank you<br>Jack |                                    |             |           |                |                          |                        |                   |   |         |  |  |
| ✓ 1 attachme                                                                                                   | nt                                 |             |           |                |                          |                        |                   |   |         |  |  |
| JAbbott_Resume.pdf<br>69.4 KB                                                                                  |                                    |             |           |                |                          |                        |                   |   |         |  |  |
|                                                                                                    |                                    |             |           |                |                          |                        |                   |   |         |  |  |

## Troisième étape:

- Cliquez sur Envoyer. Nous convertirons le courriel et les pièces jointes en PDF et les enverrons au numéro que vous avez spécifié dans le champ "À".
- Une fois la transmission terminée, vous recevrez une notification par courriel avec son statut.

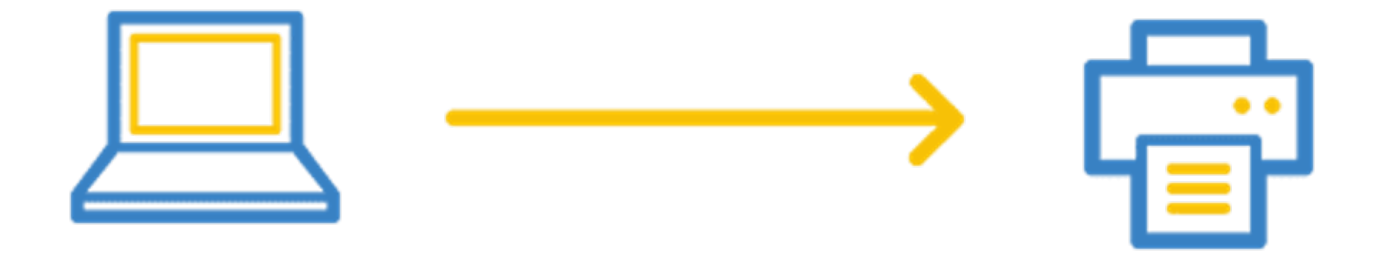